# Инструкция по заполнению календарных графиков учебного процесса в БИП

1. Для заполнения календарных графиков войдите в БИП <u>http://infoneeds.kubsu.ru</u>, используя пароль факультета. В открывшемся интерфейсе «БИП – Деканат» выберите пункт меню «Календарные графики».

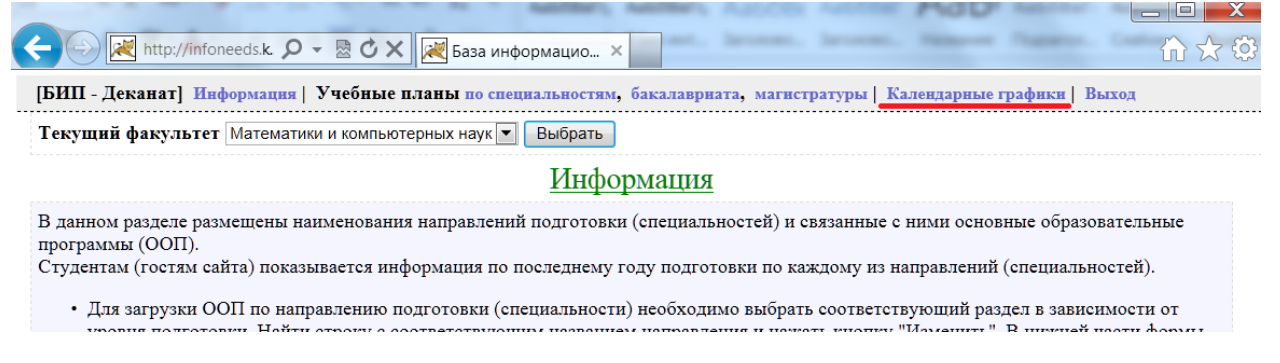

2. В открывшейся форме Вы увидите список всех специальностей и направления подготовки бакалавров и магистров, связанные с Вашим факультетом. Обратите внимание! Если в списке Вы увидели строки, неактуальные для факультета, либо не увидели каких-либо направлений подготовки, которые должны быть, поставьте в известность администратора БИП. В колонке «Курсы» вы увидите, по каким курсам календарные графики уже созданы.

| <del>(</del>                                                                                                    | 🔀 http://infoneeds.k. 🔎 👻 🐼 🗙 🔀 База информацио 🗙                                                                      | ant, hronan, hronan,                    |                                                           |  |  |  |  |
|----------------------------------------------------------------------------------------------------|----------------------------------------------------------------------------------------------------|-----------------------------------------|-----------------------------------------------------------|--|--|--|--|
| [БИП                                                                                                    | [БИП - Деканат] Информация   Учебные планы по специальностям, бакалавриата, магистратуры   Календарные графики   Выход |                                         |                                                           |  |  |  |  |
|                                                                                                    | Календарные графики у                                                                                                  | чебного процесса                        |                                                           |  |  |  |  |
| Текущи                                                                                                    | й факультет: Математики и компьютерных наук                                                                            |                                         |                                                           |  |  |  |  |
| По                                                                                                    | калуйста, внимательно ознакомьтесь с инструкцией по работе в данном                                                    | и разделе!                              | E                                                         |  |  |  |  |
| В данном разделе отображаются все направления подготовки, закреплённые за факультетом. В случае нахождения направлений, которые<br>больше не реализуются факультетом, либо обнаружения недостающих направлений подготовки, сообщите администратору БИП информацию о<br>названии направления, его гос. идентификаторе, кафедре, за которой закреплено данное направление (для магистратуры обязательно), а так же<br>стандарт, по которому производится обучение (например, ФГОС-3). |                                                                                                    |                                         |                                                           |  |  |  |  |
| Направления подготовки специалистов                                                                                                    |                                                                                                    |                                         |                                                           |  |  |  |  |
| ID                                                                                                    | Специальность                                                                                                    | Курсы                                   | Действия                                                  |  |  |  |  |
| 32                                                                                                    | (050202) Информатика с дополнительной специальностью "математика"                                                      | Учебный год: 2013/2014<br>4 курс 5 курс | Добавить курс<br>Скопировать в буфер<br>Создать из буфера |  |  |  |  |
| 31                                                                                                    | (010101) Математика (Математик)                                                                                        |                                         | Добавить курс<br>Скопировать в буфер<br>Создать из буфера |  |  |  |  |
| 360830                                                                                                    | (010701.65 - ФГОС-3) Фундаментальная математика и механика                                                             | 4                                       | Добавить курс<br>Скопировать в буфер<br>Создать из буфера |  |  |  |  |
| Направления подготовки бакалавров                                                                                                    |                                                                                                    |                                         |                                                           |  |  |  |  |
| ID                                                                                                    | Бакалавриат                                                                                                    | Курсы                                   | Действия                                                  |  |  |  |  |
| 360833                                                                                                    | (010200.62 - ФГОС-3) Алгебра и дискретная математика                                                                   |                                         | Добавить курс<br>Скопировать в буфер<br>Создать из буфера |  |  |  |  |

- Для того, чтобы изменить календарный график для кого-либо курса какого-либо направления подготовки, Вы можете:
  - I. Создать график нового курса.
  - II. Редактировать график существующего курса.
  - III. Скопировать один курс в другой.
  - IV. Удалить курс из графика.
  - V. Скопировать календарный график с одного направления подготовки на другое.

Рассмотрим каждый из этих вариантов:

### I. Создать график нового курса

Практики

- 1. Нажмите кнопку «Добавить курс»
- 2. В открывшейся форме заполните все необходимые поля. Если Вы введёте номер года и курс, для которых график уже создан, то получите сообщение об ошибке.
- 3. Заполните даты, связанные с учебным курсом, в формате ДД.ММ.ГГ, например, 01.09.13

| [БИП - Деканат] : Редактирование информации о календарном графике                     |                                                   |                                                     |  |  |  |  |
|---------------------------------------------------------------------------------------|---------------------------------------------------|-----------------------------------------------------|--|--|--|--|
| « вернуться                                                                           |                                                   |                                                     |  |  |  |  |
| ID записи Новая запись                                                                |                                                   |                                                     |  |  |  |  |
| Факультет                                                                             | Математики и ком                                  | Математики и компьютерных наук                      |  |  |  |  |
| Тип направления обучения                                                              | ения обучения Специалитет, дневная форма обучения |                                                     |  |  |  |  |
| ID направления обучения                                                               | 360830                                            | 360830                                              |  |  |  |  |
| Год начала подгоговки                                                                 | 2013                                              | Например, для учебного года 2013/2014 вводится 2013 |  |  |  |  |
| Номер курса                                                                           | 5                                                 |                                                     |  |  |  |  |
| Внимание! Все даты необходимо указывать в формате: DD.MM.YY<br>Теоретическое обучение |                                                   |                                                     |  |  |  |  |
| осенний семестр                                                                       | дата начала:                                      | / дата окончания:                                   |  |  |  |  |

 Выберите тип практики и проставьте даты её прохождения. Если на курсе несколько практик, используйте кнопку «Добавить практику». Для одного курса можно создать до десяти различных практик.

| приктики                                                                               |              |                        |                   |          |   |
|----------------------------------------------------------------------------------------|--------------|------------------------|-------------------|----------|---|
|                                                                                        |              |                        |                   |          |   |
| Научно-педагогическая                                                                  | дата начала: | 01.12.13               | / дата окончания: | 15.12.13 |   |
| Компьютерный практикум 🔽 🔨 🛁                                                           | дата начала: | 16.01.14               | / дата окончания: | 24.01.14 | ] |
| Добавить практику Для удаления практики                                                | достаточно н | е заполнить даты её пр | роведения         |          |   |
|                                                                                        |              |                        |                   |          |   |
| ГАК                                                                                    |              |                        |                   |          |   |
|                                                                                        |              |                        |                   |          |   |
| госэкзамен                                                                             | дата начала: |                        | / дата окончания: |          |   |
| подготовка к защите дипломной работы                                                   | дата начала: |                        | / дата окончания: |          |   |
| защита дипломной работы                                                                | дата начала: |                        | / дата окончания: |          |   |
| Сохранить указанный курс                                                               |              |                        |                   |          |   |
| База информационных потребностей, © Кубанский государственный университет, 2004 - 2013 |              |                        |                   |          |   |

5. Нажмите «Сохранить указанный курс». Если все поля заполнены без ошибок, то Вы вернётесь в форму со списком направлений подготовки. Обратите внимание, что если какой-то раздел неактуален для заполняемого курса (например, ГАК), то поля заполнять не нужно.

#### II. Редактировать график существующего курса

1. Нажмите на номер курса, который Вы желаете открыть для редактирования.

| стандарт, по которому производится обучение (например, ФГОС-3). |                                                                   |                        |                     |  |  |
|-----------------------------------------------------------------|-------------------------------------------------------------------|------------------------|---------------------|--|--|
| Направления подготовки специалистов                             |                                                                   |                        |                     |  |  |
| ID                                                              | Специальность                                                     | Курсы                  | Действия            |  |  |
|                                                                 |                                                                   | Учебный год: 2013/2014 | Добавить курс       |  |  |
| 32                                                              | (050202) Информатика с дополнительной специальностью "математика" | 4 курс 5 курс          | Скопировать в буфер |  |  |
|                                                                 |                                                                   |                        | Создать из буфера   |  |  |

- 2. Откроется форма, в которой можно отредактировать параметры курса, изменить даты, добавить практики и сохранить изменения.
- 3. Для сохранения изменений нажмите кнопку «Сохранить указанный курс». Если Вы поменяли номер курса на уже существующий, то получите сообщение об ошибке.

| Педагогическая                                                                         | лата начала:  | 10 02 14              | / дата окончания:   | 09 03 14 |  |
|----------------------------------------------------------------------------------------|---------------|-----------------------|---------------------|----------|--|
|                                                                                        | Aura na nava. | 10.02.14              | / guile okon kinds. |          |  |
| Педагогическая                                                                         | дата начала:  | 30.06.14              | / дата окончания:   | 20.07.14 |  |
| Добавить практику Для удаления практики д                                              | остаточно не  | г заполнить даты её п | роведения           |          |  |
|                                                                                        |               |                       | •                   |          |  |
|                                                                                        |               |                       |                     |          |  |
| IAK                                                                                    |               |                       |                     |          |  |
|                                                                                        |               |                       |                     |          |  |
| госэкзамен                                                                             | дата начала:  |                       | / дата окончания:   |          |  |
| подготовка к защите дипломной работы                                                   | дата начала:  |                       | / дата окончания:   |          |  |
| защита дипломной работы                                                                | дата начала:  |                       | / дата окончания:   |          |  |
| Сохранить указанный курс Сохранить как копию Удалить открытый курс                     |               |                       |                     |          |  |
| Баги индормационных потребностей, © Кубанский государственный университет, 2004 - 2013 |               |                       |                     |          |  |

### III. Скопировать один курс в другой

Если Вы хотите создать новый курс на основе существующего, сделайте всё, как в пункте **II**, поменяйте номер курса и нажмите «Сохранить как копию». **Обратите внимание!** Если вы нажмёте данную кнопку, не изменив номер курса или год начала подготовки, то получите сообщение об ошибке, что такой курс уже существует.

## IV. Удалить курс из графика

Если Вы ввели лишний курс, откройте его для редактирования и нажмите кнопку «Удалить открытый курс». Удалённую информацию восстановить в автоматическом режиме невозможно.

## V. Скопировать календарный график с одного направления подготовки на другое

Если Вы заполнили календарный график по одному из направлений подготовки, а по другому направлению календарный график сходен, то можно скопировать его через специальный буфер, а потом внести необходимые коррективы. Для этого необходимо:

1. Заполнить календарный график для какого-либо направления подготовки.

Текущий факультет: Математики и компьютерных наук

Пожалуйста, внимательно ознакомьтесь с инструкцией по работе в данном разделе!

В данном разделе отображаются все направления подготовки, закреплённые за факультетом. В случае нахождения направлений, которые больше не реализуются факультетом, либо обнаружения недостающих направлений подготовки, сообщите администратору БИП информацию с названии направления, его гос. идентификаторе, кафедре, за которой закреплено данное направление (для магистратуры обязательно), а так же стандарт, по которому производится обучение (например, ФГОС-3).

Содержимое буфера: (050202) Информатика с дополнительной специальностью "математика"

|        | Направления подготовки специалистов                               |                                         |                                                           |  |  |  |
|--------|-------------------------------------------------------------------|-----------------------------------------|-----------------------------------------------------------|--|--|--|
| ID     | Специальность                                                     | Курсы                                   | Действия                                                  |  |  |  |
| 32     | (050202) Информатика с дополнительной специальностью "математика" | Учебный год: 2013/2014<br>4 курс 5 курс | Добавить курс<br>Скопировать в буфер<br>Создать из буфера |  |  |  |
| 31     | (010101) Математика (Математик)                                   | =                                       | Добавить курс<br>Скопировать в буфер<br>Создать из буфера |  |  |  |
| 360830 | (010701.65 - ФГОС-3) Фундаментальная математика и механика        |                                         | Добавить курс<br>Скопировать в буфер<br>Создать из буфера |  |  |  |

- 2. Нажать «Скопировать в буфер». Вы увидите название направления подготовки, находящегося в данный момент в буфере.
- 3. Нажать «Создать из буфера». Если всё правильно, будут созданы недостающие курсы. **Внимание!** Если какой-то курс создан вручную, он не будет перезаписан.

Администратор БИП: Виктор Юрьевич Белкин, вн. телефон 116, email: <u>belkin@kubsu.ru</u>